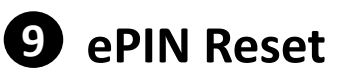

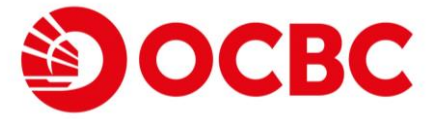

Reset your User ID/PIN remote and instantly in 3 methods

Method 1) ATM Card + ATM PIN Or;

Method 2) Credit Card + Credit Card ATM PIN Or;

Method 3) Personal Information (For Wealth Management

**Connect Southbound Customer Only)** 

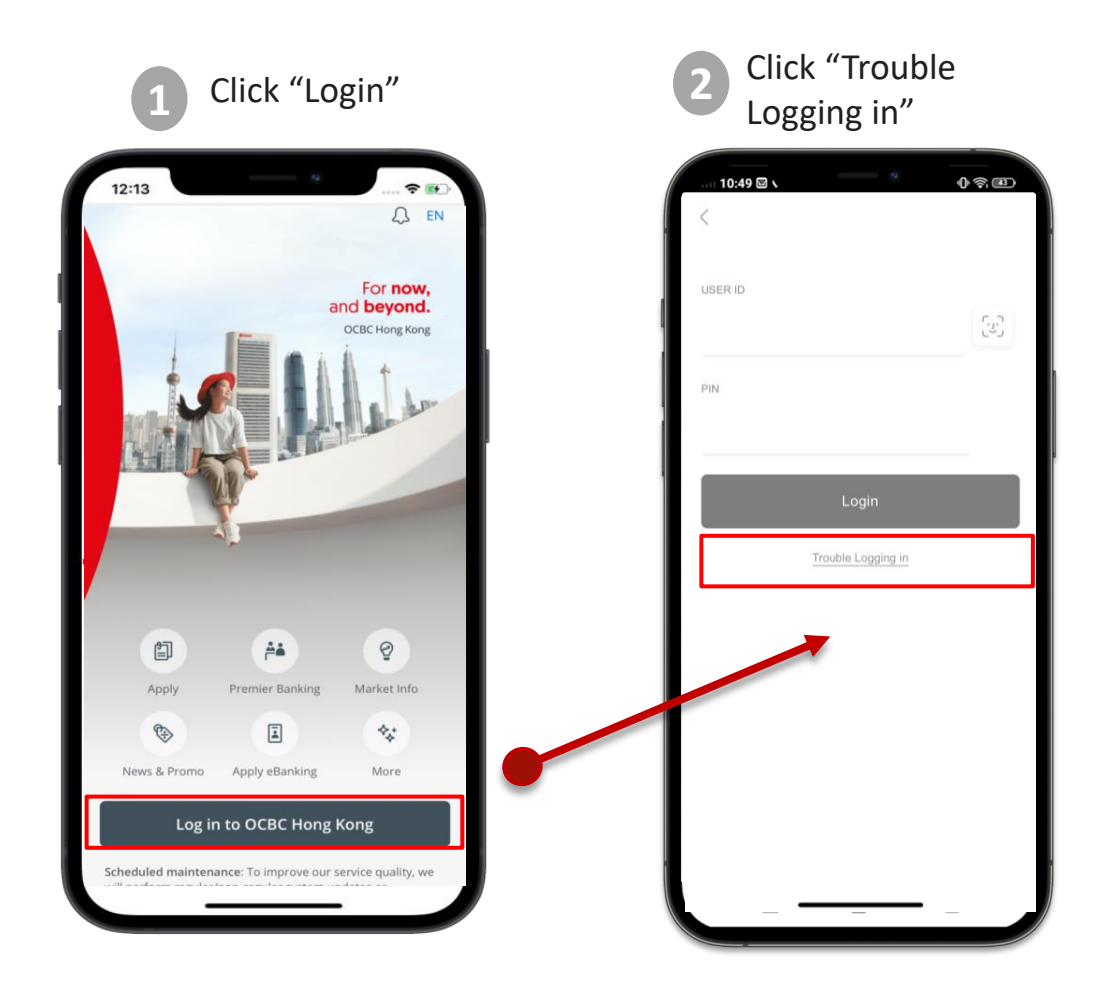

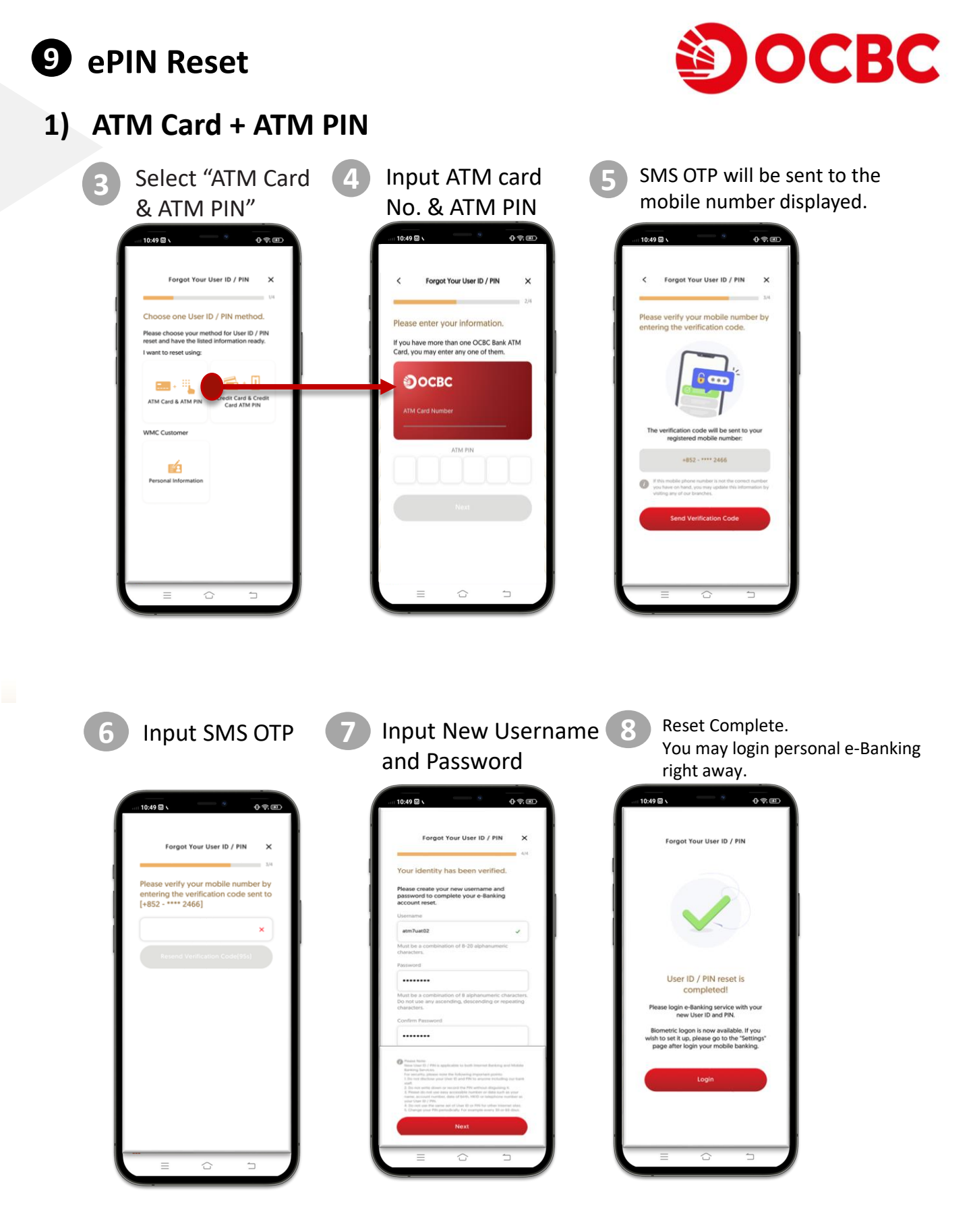

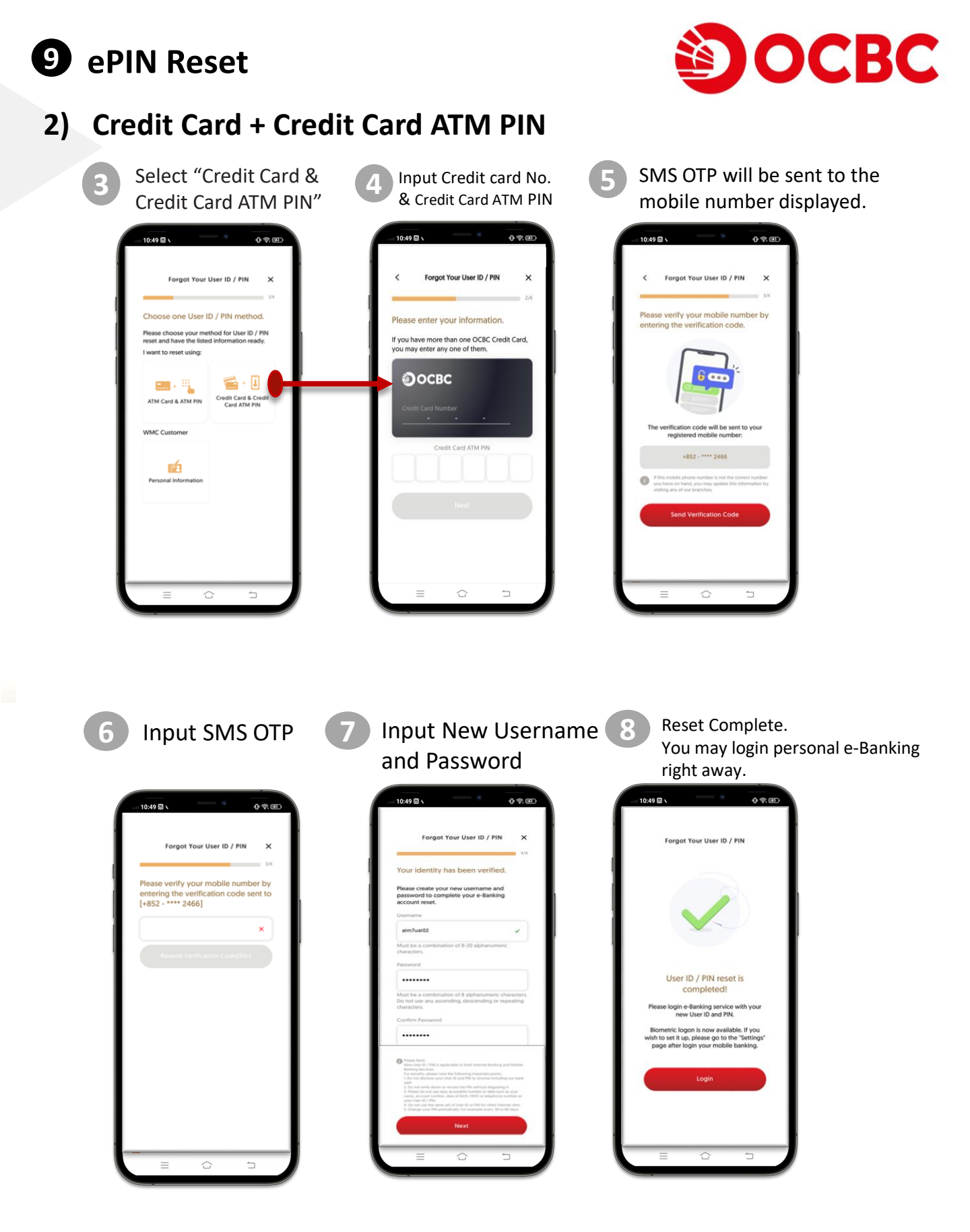

9 ePIN Reset

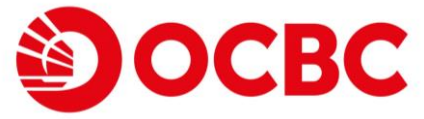

## 3) Personal Information (For Wealth Management Connect Southbound Customer Only)

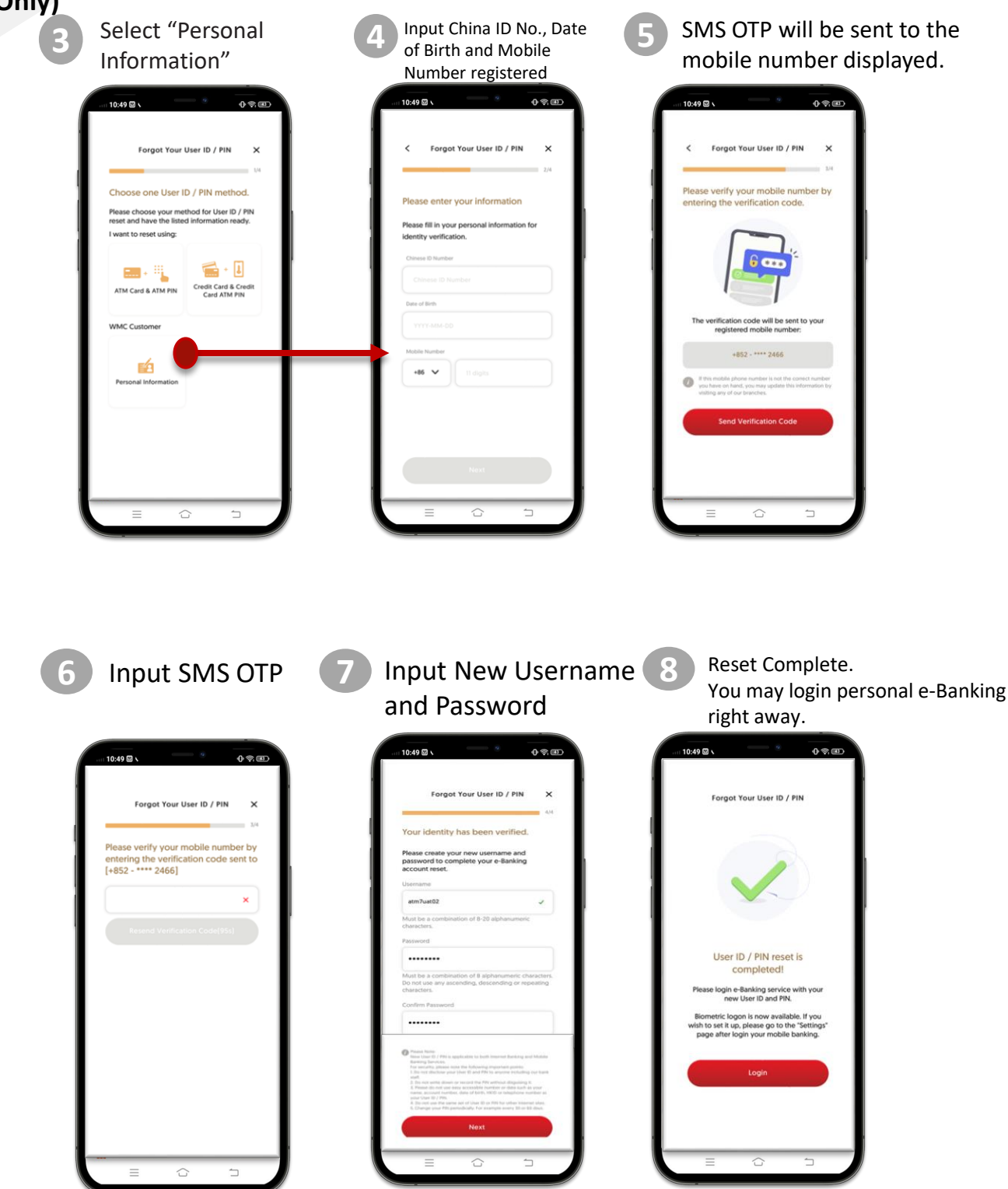